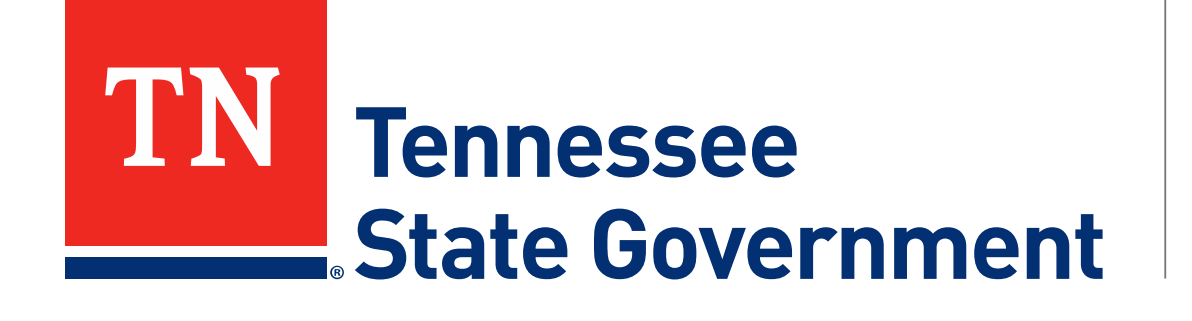

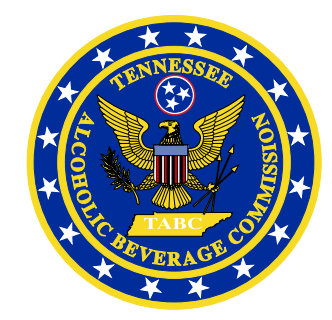

## Regulatory Licensing and Permitting System (RLPS) Citizen Portal

Tennessee Alcoholic Beverage Commission

### **RLPS Citizen Portal: Presentation Content**

- Citizen Portal Server Permit Application
  - Site address: <u>https://rlps.abc.tn.gov/citizenaccess/</u>
  - Types of Permits
  - Complete a Server permit application

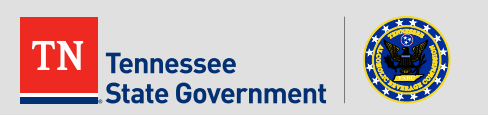

### **RLPS Citizen Portal: Types of Permit**

- Armed Forces Import
- Delivery service Employee
- Designated/Certified Manager

#### Server Permit

- Supplier Representative
- Wholesale Employee
- Wholesale Representative

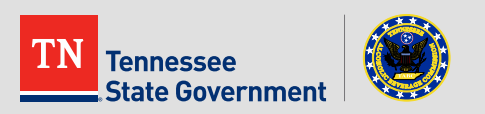

Click the "Licenses" tab

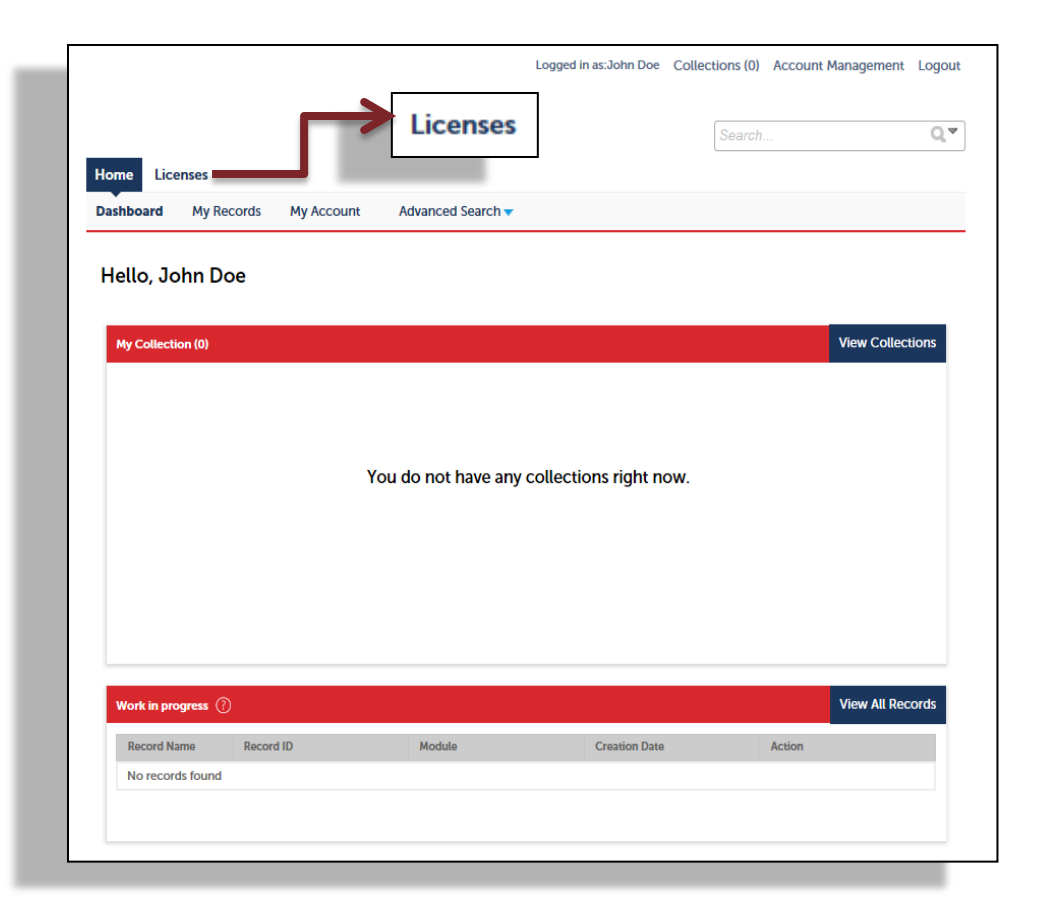

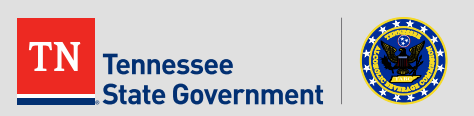

Read the TN Privacy Statement

|                                                                            | Search                                                                                                    | Qv                                                                                                    |
|----------------------------------------------------------------------------|----------------------------------------------------------------------------------------------------|----------------------------------------------------------------------------------------------------|
|                                                                            |                                                                                                    |                                                                                                    |
|                                                                            |                                                                                                    |                                                                                                    |
|                                                                            |                                                                                                    |                                                                                                    |
|                                                                            |                                                                                                    |                                                                                                    |
|                                                                            |                                                                                                    |                                                                                                    |
| ate government                                                             | services online, 24 hour                                                                                   | s a day, 7 days a week.                                                                                                    |
| nient, and intera<br>ed and have limi<br>our community<br>neral Disclaimer | ctive. To use ALL the sen<br>ted services as an anony<br>a more enjoyable experi<br>below before beginning | vices we provide, you r<br>mous user. We trust th<br>ience.<br>your application.                                                                                                    |
|                                                                            |                                                                                                    |                                                                                                    |
|                                                                            |                                                                                                    |                                                                                                    |
| ***                                                                        |                                                                                                    |                                                                                                    |
|                                                                            | werful e-gover<br>ient, and intera<br>d and have limi<br>our community<br>eral Disclaimer                  | werful e-government services and prov<br>ient, and interactive. To use ALL the ser<br>d and have limited services as an anony<br>our community a more enjoyable experi<br>eral Disclaimer below before beginning |

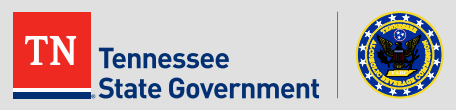

Use the arrow to select "Server Permit Application"

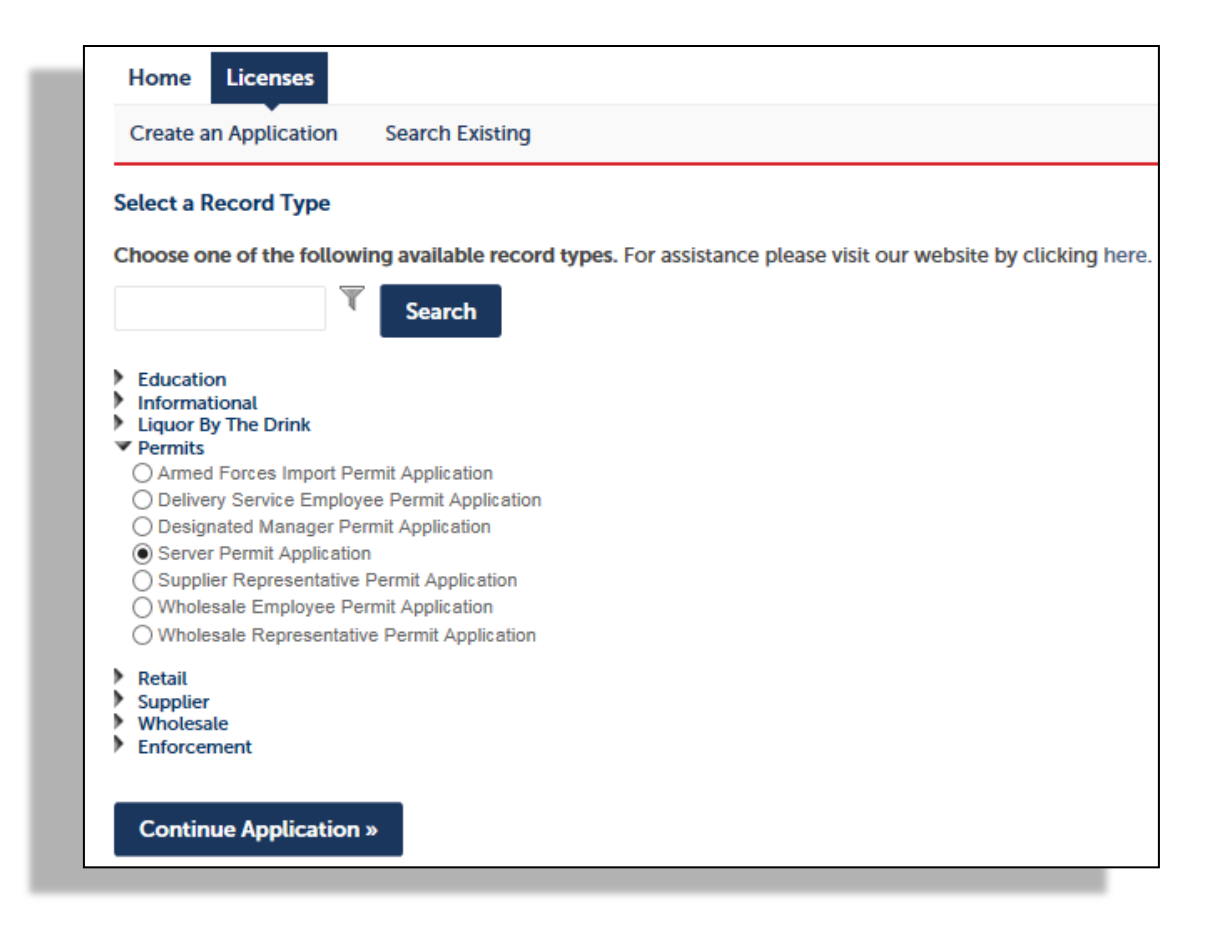

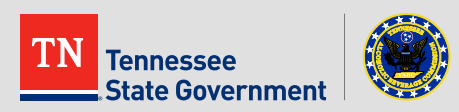

 Click the "Select from Account" to use your exiting contact information or click add new to enter new contact information

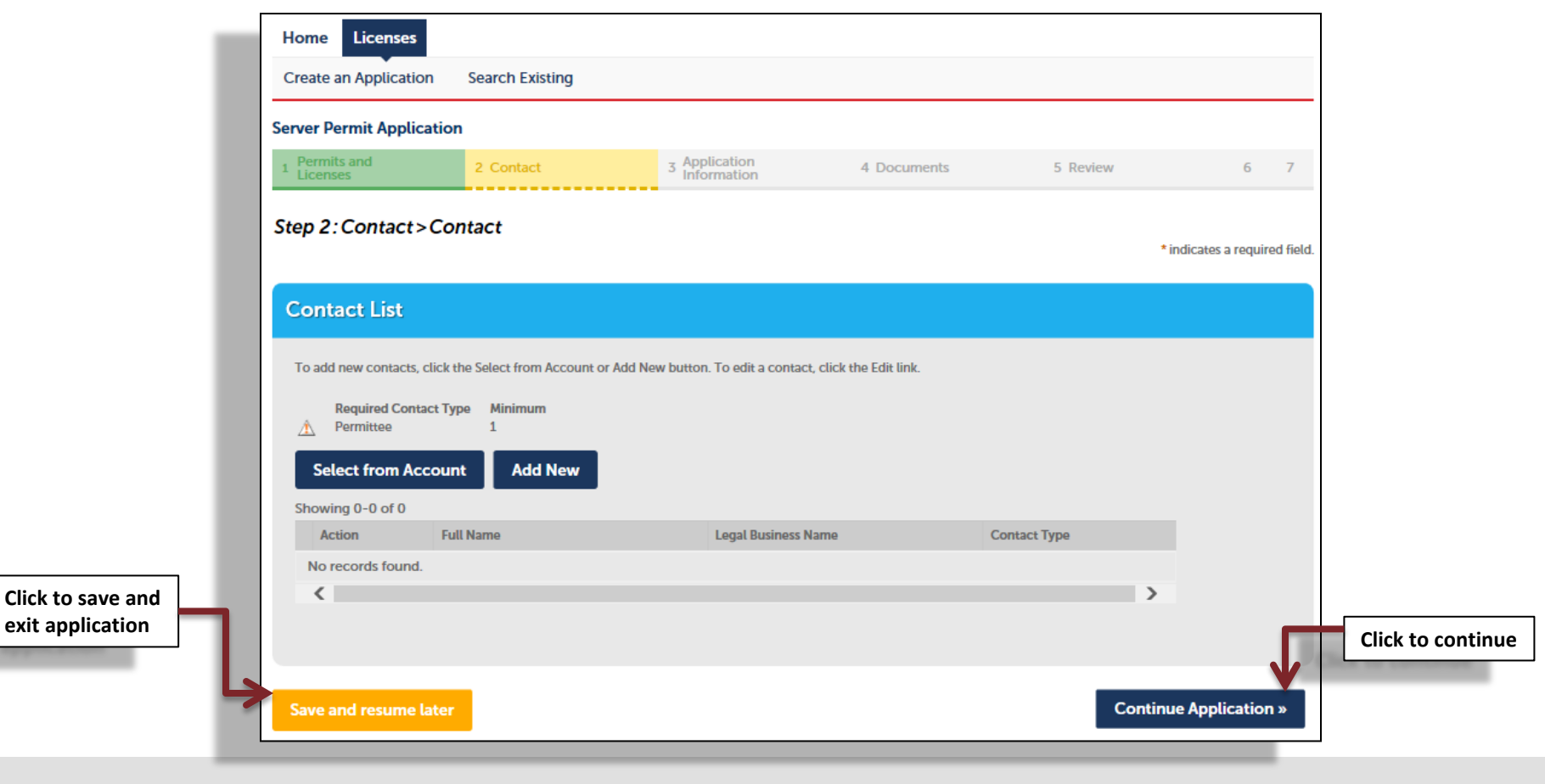

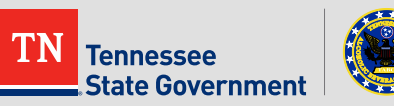

Complete the form

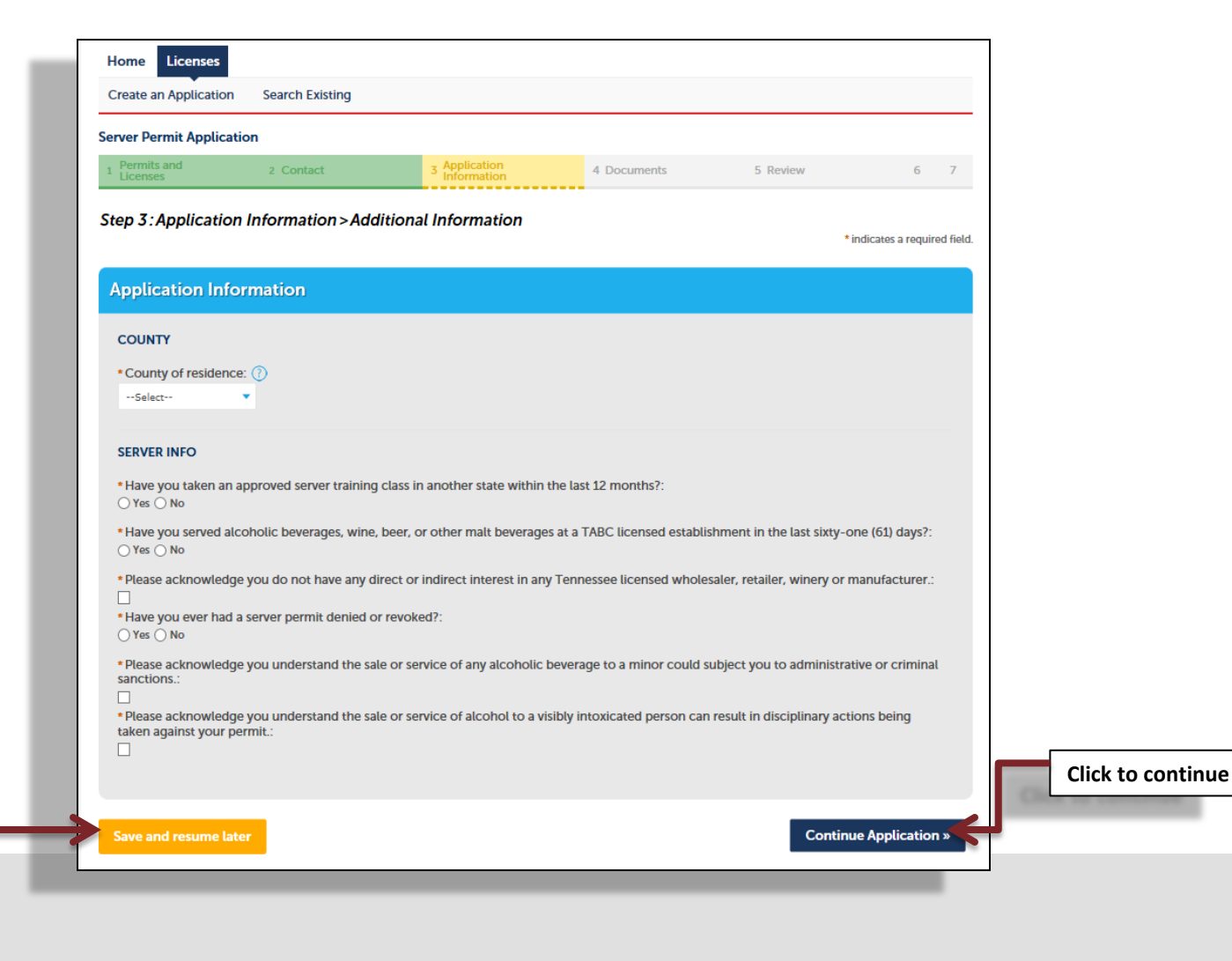

Click to save and exit application

![](_page_7_Picture_4.jpeg)

tate Government

#### Click the "Add" button to attach all required documents

| This application type requires you to adurit the following types of documents. Subject to the collected information, you may be required to submit additional documents provide to approved.         Applicants Claiming United States Claimen or photo ID states doy Department of Homeland Security criteria.         A set depart of them a locanes, or photo ID states doy Department of Homeland Security criteria.         A set depart of them along the photo ID states down of the photo down of the photo Beam of the states and the photo Beam of the states and the photo Beam of the photo Beam of the photo Beam of the photo Beam of the states and the photo Beam of the photo Beam of the photo Beam of the photo Beam of the states and the photo Beam of the photo Beam of t                                                                                                    | Attachn                                                          | nant                                                                                                    |                                                                                                    |                                                                                 |                                                                                                    |                                                                        |              |              |
|----------------------------------------------------------------------------------------------------|------------------------------------------------------------------|----------------------------------------------------------------------------------------------------|----------------------------------------------------------------------------------------------------|---------------------------------------------------------------------------------|----------------------------------------------------------------------------------------------------|------------------------------------------------------------------------|--------------|--------------|
| prior to approval.  Provide States Cluitsenship MUST provide a copy of two (2) or more of the following:  1. Tennessee Driver's Learns, or photo ID issued by Department of Homeliand Security. 2. A valid dime licensee on Dissued by Sautes, servicely, a stratus envivaled it issues equivalents may need Department of Homeliand Security criteria. 3. A valid dime private of Valid Lingship of US state, territory, or other jurisdiction. Puero Rican bith certificates issued before July 1, 2010 do not count. 4. A viel dime private of Valid Lingship of US state, territory, or other jurisdiction. Puero Rican bith certificates issued before July 1, 2010 do not count. 4. A viel dime private of Valid Lingship of US state, territory, or other jurisdiction. Puero Rican bith certificates issued before July 1, 2010 do not count. 4. A viel dime private of Valid Lingship of US state, territory, or other jurisdiction. Puero Rican bith certificates issued before July 1, 2010 do not count. 4. A velificate of automating. 5. A Visit dime valid Valid Valid Lingship of Valid Valid Vali | This applic                                                      | ation type requires you to s                                                                                                    | submit the followin                                                                                                    | g types of documents.                                                           | Subject to the collected information,                                                                | you may be required to submit addition                                 | al documents |              |
|                                                                                                    | prior to app<br>Applicants                                       | proval.<br>Claiming United States Cit                                                                                                    | izenship MUST prov                                                                                                    | vide a copy of two (2)                                                          | r more of the following:                                                                             |                                                                        |              |              |
| 10. 10. Any successor document to #* 4-9 above.         11. 11.55N that the entity may verify with the Social Social/succeive Administration in accordance with Federal Law.         Applicants claiming qualified alien status must submit two (2) or more copies of the following forms, one of which         MUST be a U.S. government issued photo (D, as determined by U.S. Homeland Security to be acceptable for verification through the SAVE program. Common types of documents used to verify immigration status are: <ul> <li>1-551 (Permanent Resident Card or "Green Card")</li> <li>1-725 (Employment Authorization Card)</li> <li>1-7251 (Refugee Travel Document)</li> <li>1-7251 (Refugee Travel Document)</li> <li>1-720 (Certificate of Eligibility for Nonimigrant 79.1 student status-"student visa")</li> <li>D-2019 (Certificate of Eligibility for Exchange Visitor (1-1) Status)</li> <li>1-94 (Arriva/Departure Record)</li> <li>Unexpired Foreign Passport</li> </ul> <li>Unacceptable forms of Identification:         <ul> <li>Social Security Cards</li> <li>Consultate Cards</li> </ul> </li> <li>The maximum file size allowed is 25 MB.</li> <li>Required Documents: Government: Issued Photo Identification.</li> <li>Action Name Type Size Latest Update</li> <li>No records found.</li>                                                                                                    | 1 1<br>2 2<br>3 3<br>4 4<br>5 5<br>6 6 7<br>7, 7<br>8, 8<br>9, 9 | Tennessee Driver's Licens:     A valid driver license or ID     An official birth certificate     A federally issued birth ce     A valid, unexpired U.S. pa     A report of birth abroad o     A certificate of citizenship     A certificate of naturalizat     A U.S. citizen ID card.                                                                                                    | e, or photo ID issue<br>) issued by another<br>a issued by a U.S. startificate.<br>ssport.<br>of a U.S. citizen.<br>). | d by Department of He<br>state provided its issua<br>ate, territory, or other j | meland Security.<br>nce requirements meet Department of<br>risdiction. Puerto Rican birth certificat | Homeland Security criteria.<br>es issued before July 1, 2010 do not co | unt.         |              |
| Applicants claiming qualified date status must submit two (2) or more copies of the following forms, one of which         MUST be a U.S. government issued photo ID, as determined by U.S. Homeland Security to be acceptable for verification through the SAVE program. Common types of documents used to verify immigration status are: <ul> <li>1-551 (Permanent Resident Card or "Green Card")</li> <li>1-756 (Employment Authorization Card)</li> <li>1-327 (Reentry Permit)</li> <li>1-551 (Reingue Travel Document)</li> <li>Machine Readable Immigrant Visa (with Temporary 1-551 language)</li> <li>1-20 (Certificate of Eligibility for Nonimigrant F91) student status"-student visa")</li> <li>D-50-2019 (Certificate of Eligibility for Exchange Visitor (1-1) Status)</li> <li>1-94 (Arrival/Departure Record)</li> <li>Unexpired Foreign Passport</li> </ul> <li>Unexpired Foreign Passport</li> <li>Ensume The status to state at the status of the state at the state at the state</li>                                                                                                    | 10. 1<br>11. 1                                                   | <ol> <li>Any successor document</li> <li>SSN that the entity may the second second se</li></ol> | it to #'s 4-9 above.<br>verify with the Socia                                                                          | al Security Administrati                                                        | on in accordance with Federal Law.                                                                   |                                                                        |              |              |
| • 1-766 (Employment Authorization Card)         • 1-327 (Reentry Permit)         • 1-327 (Refuge Travel Document)         • Machine Readable Immigrant Visa (with Temporary 1-551 language)         • 1-20 (Certificate of Eligibility for Nonimmigrant P31) student status-"student visa")         • D5-2019 (Certificate of Eligibility for Exchange Visitor (3-1) Status)         • 1-94 (Arrival/Departure Record)         • Unexpired Foreign Passport         Unacceptable forms of Identification:         • Drivers License         • Social Security Cards         • Consulate Cards         The maximum file size allowed is 25 M8.         Required Documents: Government-Issued Photo Identification.         Action       Name         Type       Size         Latest Update         No records found.                                                                                                    | Applicants<br>MUST be a<br>documents<br>• I-5                    | claiming qualified alien sta<br>U.S. government issued ph<br>s used to verify immigration<br>351 (Permanent Resident                                                                                                    | atus must submit tw<br>oto ID, as determin<br>a status are:<br>Card or "Green Ci                                       | ro (2) or more copies o<br>ed by U.S. Homeland S<br>ard")                       | the following forms, one of which accurity to be acceptable for verification                         | n through the SAVE program. Common                                     | types of     |              |
| I - 5-27 (Keentry Vermit)     I-5-27 (Keentry Vermit)     Machine Readable Immigrant Visa (with Temporary I-551 language)     I-20 (Certificate of Eligibility for Nonimmigrant P31) student status="student visa")     DeS-2019 (Certificate of Eligibility for Exchange Visitor (J-1) Status)     I-594 (Arrival/Departure Record)     Unexpired Foreign Passport Unacceptable forms of Identification:     Orivers License     Social Security Cards     Consulate Cards The maximum file size allowed is 25 MB. Required Documents: Government-Issued Photo Identification.  Action Name Type Size Latest Update No records found.                                                                                                    | • I-7                                                            | 66 (Employment Authori                                                                                                    | zation Card)                                                                                                    |                                                                                 |                                                                                                    |                                                                        |              |              |
| Machine Readable Immigrant Visa (with Temporary 1-551 language)     1-20 (Certificate of Eligibility for Nonimmigrant P31) student status="student visa")     Ds=2019 (Certificate of Eligibility for Exchange Visitor (J-1) Status)     1-94 (Arrival/Departure Record)     Unexpired Foreign Passport Unacceptable forms of Identification:     Drivers License     Social Security Cards     Consulate Cards The maximum file size allowed is 25 MB. Required Documents: Government-Issued Photo Identification. Action Name Type Size Latest Update No records found.                                                                                                    | • I-3<br>• I-5                                                   | 27 (Reentry Permit)<br>571 (Refugee Travel Docu                                                                                                    | iment)                                                                                                    |                                                                                 |                                                                                                    |                                                                        |              |              |
|                                                                                                    | • Ma                                                             | chine Readable Immigra                                                                                                    | nt Visa (with Tem                                                                                                    | porary I-551 languag                                                            | e)                                                                                                   |                                                                        |              |              |
| Obs-2019 (Certificate of Eligibility for Exchange Visitor (J-1) Status)     Orivers License     Social Security Cards     Consulate Cards  The maximum file size allowed is 25 MB.  Required Documents: Government-Issued Photo Identification.  Action Name Type Size Latest Update No records found.                                                                                                    | • I-2                                                            | 0 (Certificate of Eligibility                                                                                                    | y for Nonimmigrar                                                                                                    | nt F91) student statu                                                           | -"student visa")                                                                                     |                                                                        |              |              |
| Very field Foreign Passport Unacceptable forms of Identification:     Orivers License     Social Security Cards     Consulate Cards The maximum file size allowed is 25 M8. Required Documents: Government-Issued Photo Identification.      Action Name Type Size Latest Update No records found.                                                                                                    | • DS                                                             | -2019 (Certificate of Eligi                                                                                                    | ibility for Exchang                                                                                                    | e Visitor (J-1) Status                                                          | )                                                                                                    |                                                                        |              |              |
| Inacues like for one prive resolution:         • Drivers License         • Social Security Cards         • Consulate Cards         The maximum file size allowed is 25 MB.         Required Documents: Government-Issued Photo Identification.         Action       Name       Type         Size       Latest Update         No records found.       Size                                                                                                    | • 1-9                                                            | 4 (Arrival/Departure Rec                                                                                                    | iora)                                                                                                    |                                                                                 |                                                                                                    |                                                                        |              |              |
| Orivers License     Social Security Cards     Consulate Cards  The maximum file size allowed is 25 MB.  Required Documents: Government-Issued Photo Identification.  Action Name Type Size Latest Update No records found.                                                                                                    | Unaccepta                                                        | ble forms of Identification:                                                                                                    |                                                                                                    |                                                                                 |                                                                                                    |                                                                        |              |              |
| Social Security Cards     Consulate Cards  The maximum file size allowed is 25 MB.  Required Documents: Government-Issued Photo Identification.  Action Name Type Size Latest Update No records found.                                                                                                    | • Dri                                                            | ivers License                                                                                                    |                                                                                                    |                                                                                 |                                                                                                    |                                                                        |              |              |
| Consulate Cards The maximum file size allowed is 25 MB. Required Documents: Government-Issued Photo Identification.      Action Name Type Size Latest Update No records found.                                                                                                    | • So                                                             | cial Security Cards                                                                                                    |                                                                                                    |                                                                                 |                                                                                                    |                                                                        |              |              |
| Action       Name       Type       Size       Latest Update         No records found.                                                                                                    | • Co                                                             | nsulate Cards                                                                                                    |                                                                                                    |                                                                                 |                                                                                                    |                                                                        |              |              |
| Action         Name         Type         Size         Latest Update           No records found.                                                                                                    | The maxim<br>Required                                            | ium file size allowed is 25 M<br>I Documents: Governm                                                                                                    | IB.<br>nent-Issued Pho                                                                                                 | to Identification.                                                              |                                                                                                    |                                                                        |              |              |
| No records found.                                                                                                    | Action                                                           | Name                                                                                                    | Туре                                                                                                    | Size                                                                            | Latest Update                                                                                        |                                                                        |              |              |
|                                                                                                    | No reco                                                          | ords found                                                                                                    |                                                                                                    |                                                                                 |                                                                                                    |                                                                        |              |              |
|                                                                                                    |                                                                  |                                                                                                    |                                                                                                    |                                                                                 |                                                                                                    |                                                                        |              |              |
|                                                                                                    |                                                                  |                                                                                                    |                                                                                                    |                                                                                 |                                                                                                    |                                                                        |              |              |
|                                                                                                    |                                                                  |                                                                                                    |                                                                                                    |                                                                                 |                                                                                                    |                                                                        |              |              |
|                                                                                                    | Salact                                                           | from Account                                                                                                    | Add                                                                                                    |                                                                                 |                                                                                                    |                                                                        |              | Click to cor |
| Select from Account Add                                                                                                    | Select                                                           | Troin Account                                                                                                    | Add                                                                                                    |                                                                                 |                                                                                                    |                                                                        |              | Chief        |
| Select from Account Add                                                                                                    |                                                                  |                                                                                                    |                                                                                                    |                                                                                 |                                                                                                    |                                                                        |              |              |
| Select from Account Add                                                                                                    |                                                                  |                                                                                                    |                                                                                                    |                                                                                 |                                                                                                    |                                                                        |              |              |
| Select from Account Add                                                                                                    |                                                                  |                                                                                                    |                                                                                                    |                                                                                 |                                                                                                    |                                                                        |              | _            |
| Select from Account Add                                                                                                    |                                                                  | and the second second                                                                                                    |                                                                                                    |                                                                                 |                                                                                                    | Continue An                                                            |              |              |
| Select from Account Add Click to co Save and resume later Continue Application »                                                                                                    | Save and                                                         | resume later                                                                                                    |                                                                                                    |                                                                                 |                                                                                                    | Continue Ap                                                            | plication »  |              |
| Select from Account Add Click to co Save and resume later Continue Application >                                                                                                    | Save and                                                         | resume later                                                                                                    |                                                                                                    | _                                                                               |                                                                                                    | Continue Ap                                                            | oplication » |              |

- Review your application information
- Edit your entry as needed
- Check that the correct required documents are uploaded
- Acknowledge your entry

| I certify that I have read and understand the instructions that accompany this application<br>complete, and correct and that no material information has been omitted. By checking<br>signing and filing this application. | on and that the statements made as part of this application are true, |
|----------------------------------------------------------------------------------------------------|-----------------------------------------------------------------------|
| By checking this box, I agree to the above certification.                                                                                                    | V<br>Date:                                                            |
| Save and resume later                                                                                                    | Continue Application »                                                |

![](_page_9_Picture_6.jpeg)

Click the "Continue Application" button to pay the application fee

![](_page_10_Picture_2.jpeg)

![](_page_10_Picture_3.jpeg)

#### Application completed

|                              |                                                                  |                                                   | Logged in as:John Doe       | Collections (0)     | Reports (2) 🔻 Ac      | count Management  | Logout            |  |
|------------------------------|------------------------------------------------------------------|---------------------------------------------------|-----------------------------|---------------------|-----------------------|-------------------|-------------------|--|
|                              |                                                                  |                                                   |                             |                     | Search                |                   | 0.4               |  |
| Home                         | Licenses                                                         |                                                   |                             |                     | ocuron                |                   | ~~~               |  |
| Create an                    | Application Sear                                                 | ch Existing                                       |                             |                     |                       |                   |                   |  |
| Server Pern                  | nit Application                                                  |                                                   |                             |                     |                       |                   |                   |  |
| 1 2                          | 3 Application<br>Information                                     | 4 Documents                                       | 5 Review                    | 6 Pay Fees          |                       | 7 Record Issuance | 7 Record Issuance |  |
| Step 7:Re                    | ecord Issuance<br>Your record has been<br>Please print your reco | successfully submitted.<br>ord and retain a copy. |                             |                     |                       |                   |                   |  |
| Thank you for<br>Your Record | using RLPS Citizen Acces<br>I Number is 17A-CPE                  | s.<br>R-SER-000002.                               |                             |                     |                       | New Record        | I ID              |  |
| You will need                | this number to check                                             | the status of your record.                        |                             |                     | Print                 | payment receip    | ot                |  |
| Your may view                | w your record detail, cl                                         | heck status, and upload addit                     | tional documentation by cli | cking the View Recc | ord Details button be | elow.             |                   |  |

![](_page_11_Picture_3.jpeg)

![](_page_12_Picture_0.jpeg)

# Thank You